# CANopen Basic PL7, Premium, Micro, Advantys System Manual Document

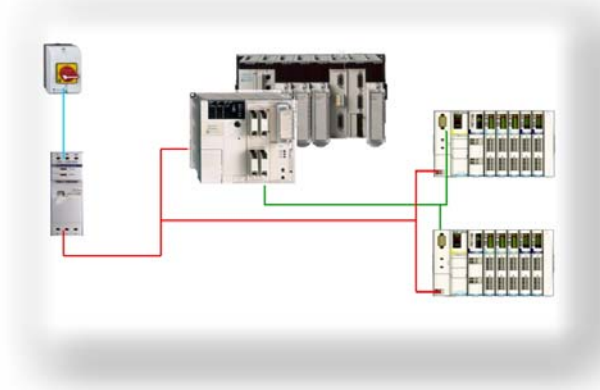

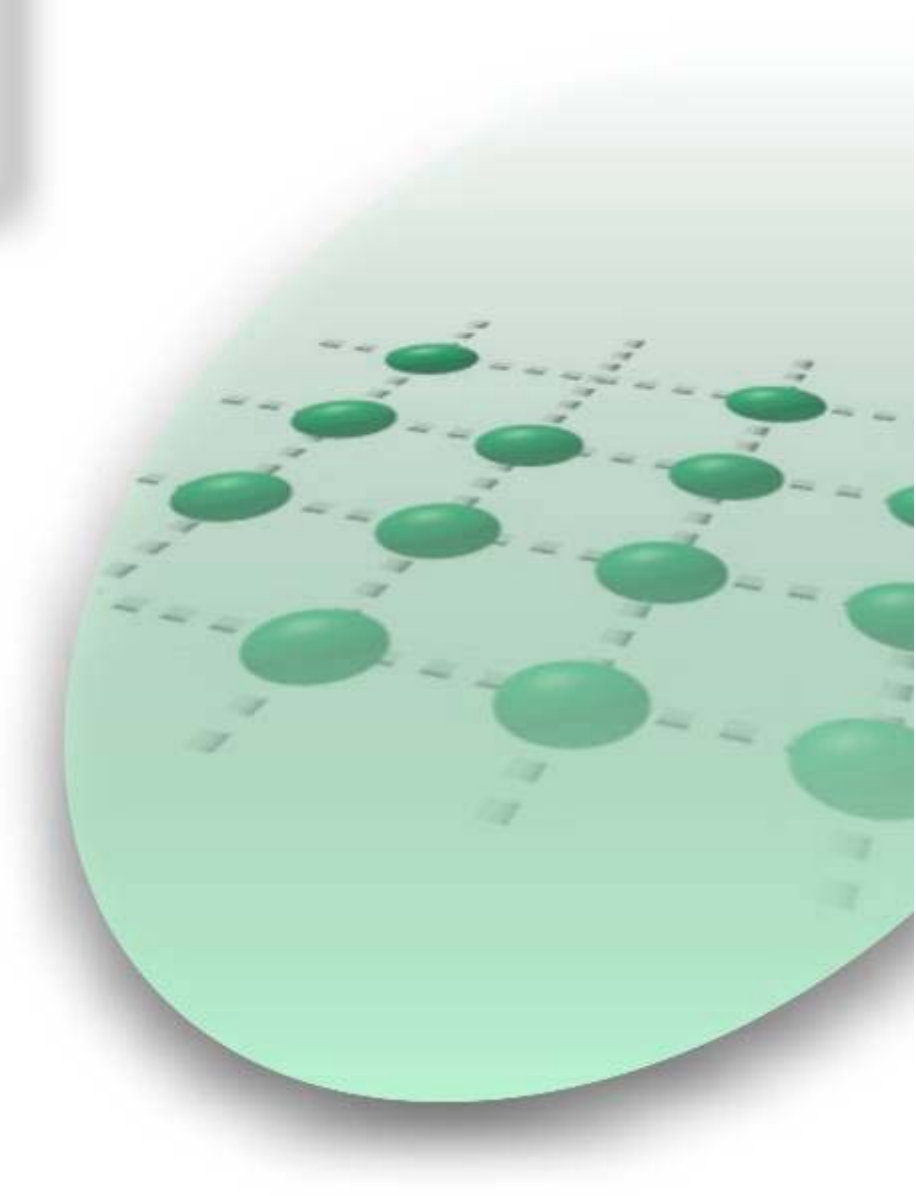

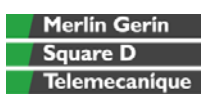

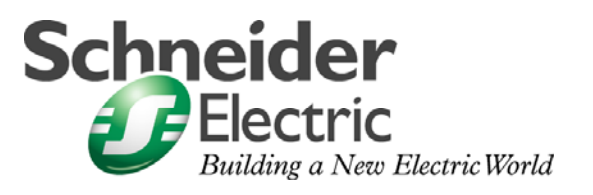

### **Table of Content**

| System                               | 3  |
|--------------------------------------|----|
| Architecture                         | 3  |
| Installation                         | 4  |
| Hardware                             | 5  |
| Implementation                       | 10 |
| Software Configuration               | 11 |
| Debugging                            | 20 |
| Addendum                             | 22 |
| More than 4 PDOs required for a node | 22 |
| Basics of CANopen                    | 24 |

**Introduction** The System Manual Document is intended to be a "Quickstart Manual for a System" for setting up a CANopen network on a Premium or Micro PLC..

It's intention is **not** to replace any product documentation.

Instead it will deliver all the information needed on top of the product documentation to install, parameterize and start-up the outlined **system**.

The functional description or specification of a specific user application is **not** part of this manual.

It is intended to support customers being not familiar with CANopen on their first steps to set up CANopen devices on a Premium or Micro PLC.

It will explain how to set up the hardware and which software tools must be used for which purpose during the process of software configuration. Default settings are kept wherever it is possible to facilitate the way through the configuration process and to prevent the user from loosing his orientation inside this guide.

## Abbreviations

| Word / Expression | Signification                                                    |
|-------------------|------------------------------------------------------------------|
| PLC               | Programmable Logic Controller                                    |
| НМІ               | Human Machine Interface                                          |
| VVD               | Variable Velocity Drive                                          |
| PC                | Personal Computer                                                |
| AC                | Alternating current                                              |
| DC                | Direct current                                                   |
| PS                | Power supply                                                     |
| I/O               | Input / Output                                                   |
| СВ                | Circuit Breaker                                                  |
| ESTOP             | Emergency Stop                                                   |
| Premium           | The generic range name for a Schneider midrange PLC              |
| Micro             | The generic range name for a Schneider midrange PLC              |
| Phaseo            | The generic range name for the Schneider power supply devices    |
| Magelis           | The generic range name for all the Schneider HMI devices         |
| Altivar           | The generic range name for all the Schneider VVD devices         |
| Telefast          | The generic range name for the Schneider distributed I/O devices |

Introduction The system chapter describes the architecture, the components, the dimension and the amount of components used within this system.

### Architecture

**Overview** We set up the following CANopen network with two Advantys STB on a Premium PLC. Note: Premium is chosen for this example, but all that is described in this guide also apply to Micro.

Layout

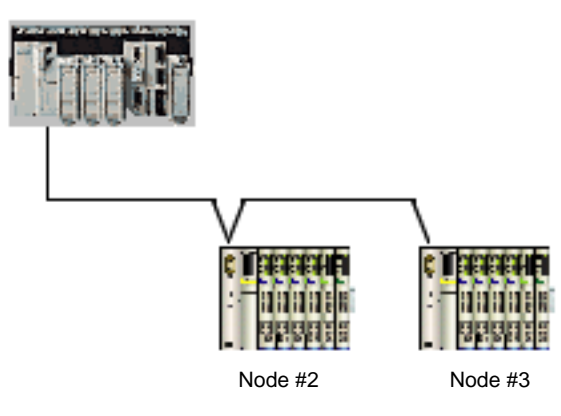

Node #2 consists of a STBNCO2212 CANopen interface module, a STBPDT310 power supply module, a STBDDI3410 4 bit input module, and a STBDDO3410 4 bit output module.

Node #3 is like Node #2, but has additionally 2 analog modules, the STBAVI1270 two channels analog input module and the STBAVO1250 two channels analog output module.

For both nodes, the outputs are wired to the inputs then:

- the digital input one goes on when output one is set, etc ...
- the analog inputs read back the value set from the analog outputs

#### **Components** Hardware:

- CANopen master : TSX CPP 110 (PCMCIA card type III,
- DS 301 V4.01 standard)
- On Premium P572xxx to 574xxx: CPU V5.0
- On Premium P571xxx: CPU V5.6
- On Micro : CPU (TSX 372x) V6.0
- 2 CANopen STB Network Interface Modules : STB NCO 2212
- 2 STB power supply modules STB PDT 3100
- STB I/O modules as listed in the description of the configuration example
- 3 CANopen connectors and cable
- Programming cable for PLC

#### Software :

- Advantys : to configure the STB island
- SyCon V2.8 : to configure the CANopen bus
- PL7 V4.4 : to configure the PLC

### Installation

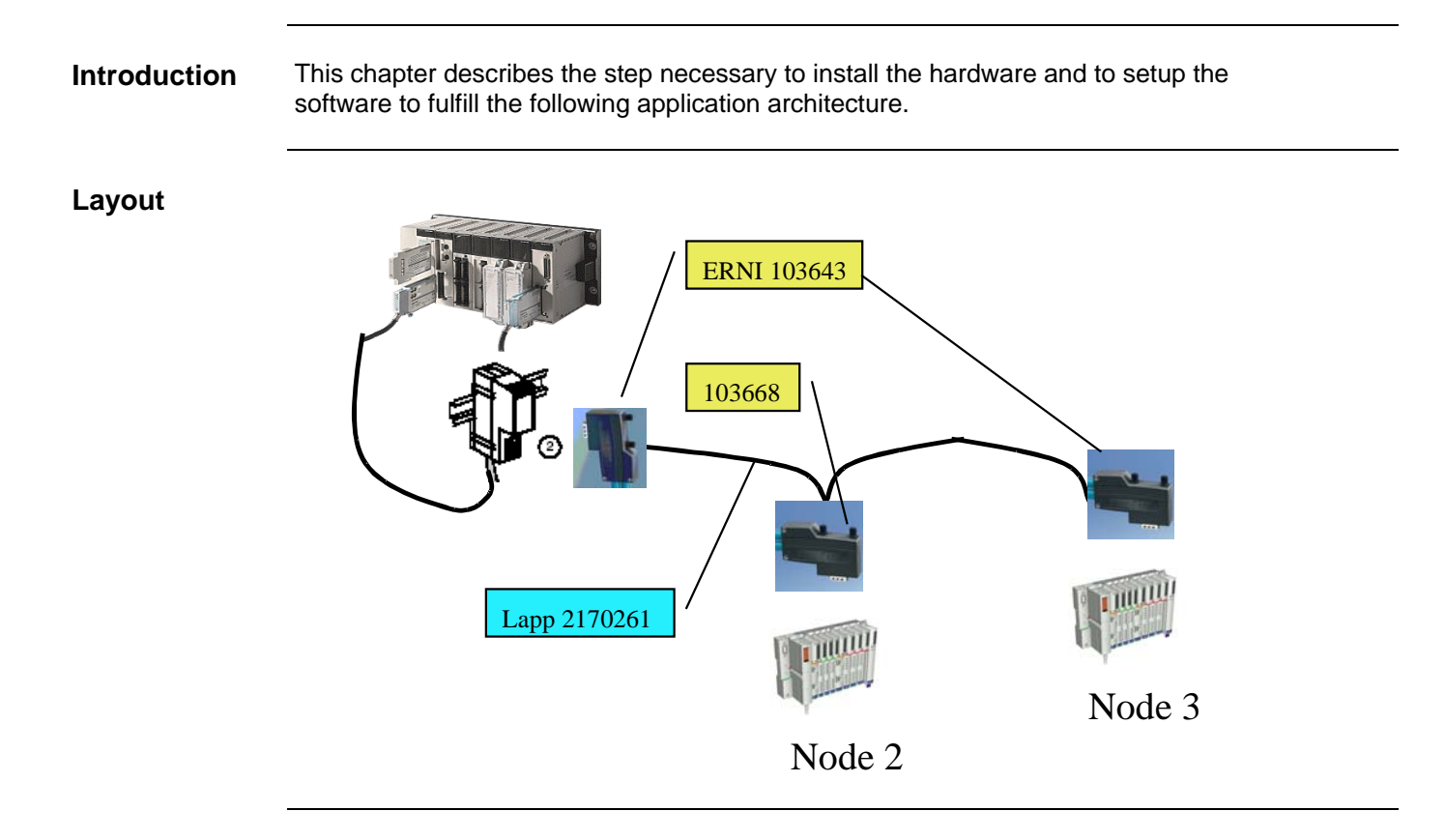

### Hardware

| General                    | <ul> <li>Assem<br/>addres</li> <li>Assem</li> <li>Prepa</li> </ul> | nble the modules incl. wiring and hardw<br>ss,)<br>nble the Premium PLC incl. TSX CPP 1<br>re and install the CANopen cable                                                                                   | are settings (baud rate, network<br>10 (for this example)                                                                                                    |
|----------------------------|--------------------------------------------------------------------|----------------------------------------------------------------------------------------------------|----------------------------------------------------------------------------------------------------|
| Assemble the STB devices   | 3                                                                  | Connect the STB hot swap bases and listed below. Changing the sequence the I/O addresses in the state RAM of                                                                                                  | mount the modules in the sequence<br>of the I/O modules has an impact of<br>the PLC.                                                                                                    |
| Step 1<br>Assemble the mod | dules                                                              | Node #2:<br>Network interface <i>STBNCO2212</i><br>Power supply <i>STBPDT3100</i><br>Digital input module <i>STBDDI3420</i><br>Digital output module <i>STBDDO3410</i><br>Termination plate <i>STBXMP1100</i> | Node #3:<br>Network interface <i>STBNCO2212</i><br>Power supply <i>STBPDT3100</i><br>Digital input module <i>STBDDI3420</i><br>Digital output module <i>STBDDO3410</i><br>Analog input module <i>STBAVO1270</i><br>Analog output module <i>STBAVO1250</i><br>Termination plate <i>STBXMP1100</i> |

#### Step 2 Field wire the devices

Wire the Advantys STB. The following illustration is showing the wiring of Node #3. The wiring of Node #2 is similar (only the last two modules are missing)

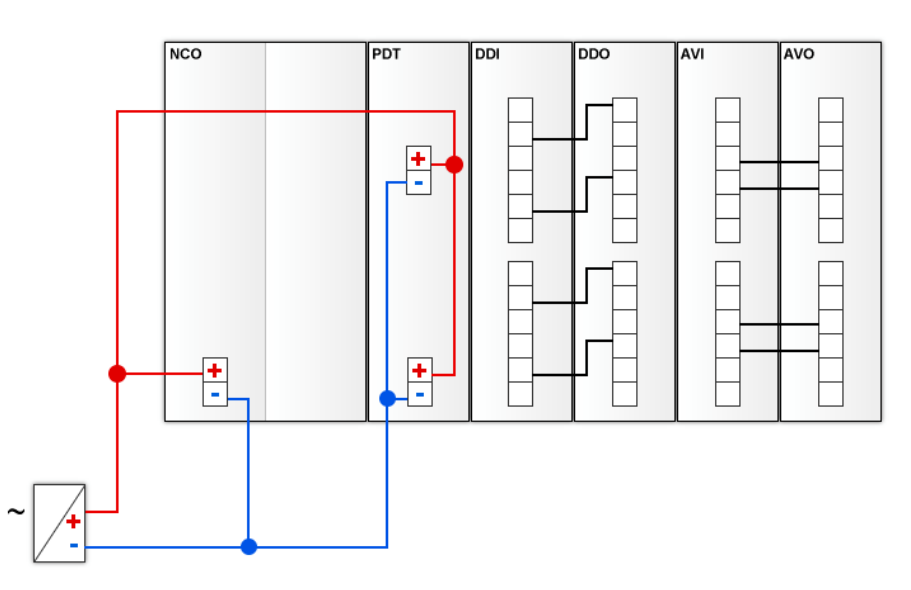

Note that we recommend to have a separate power supply for the outputs. For testing purpose, however, you can have one common power supply for inputs, outputs and logic supply (as shown in the figure above). Step 3 Set up the CANopen baud rate to 250 Kbit

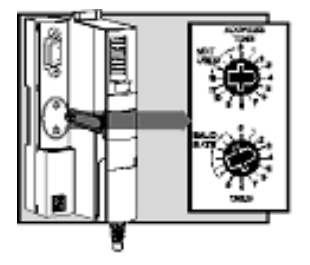

Both baud rate and node address are set with the two rotary switches in the middle of the NCO module.

To set the baud rate, proceed as follows :

- 1. Check that the power is off
- 2. Set the upper rotary switch (TENS) to position 4
- 3. Set the bottom rotary switch (*ONES*) to "Baud Rate" (= any position after 9)
- 4. Power on

Note that the baud rate will be taken into account after power on and only when the bottom rotary switch is on position "Baud Rate". The baud rate is selected with the upper rotary switch (0 = 10 Kbit, 1 = 20 Kbit, 2 = 50 Kbit, 3 = 125 Kbit, 4 = 250 Kbit, 5 = 500 Kbit, 6 = 800 Kbit, 7 = 1 Mbit).

| Step 4<br>Set up the CANopen<br>node address     | <ul> <li>The node address is set with the same two rotary switches:</li> <li>1. Check that the power is off</li> <li>2. Select 0 on the upper switch (<i>TENS</i>)</li> <li>3. Select 2 on the lower switch (<i>ONES</i>) for the module with the CANopen address 2 and 3 for the module with the CANopen address 3</li> <li>4. Power on</li> <li>Note: The 2 switches represent the address value. For a CANopen address of 16: select 1 on upper switch (TENS) and 6 on lower switch (ONES).</li> <li>Note that the node address will be taken into account only after power on. When changing the address without a power cycle, the module will keep the old address until the next power cycle takes place.</li> </ul>                                                                                                    |
|--------------------------------------------------|----------------------------------------------------------------------------------------------------|
| Step 5<br>Load the Advantys STB<br>configuration | <ul> <li>Use the Auto-Configuration feature (no SIM card) of the NCO module as follows:</li> <li>1. Check that the power is on and remove the SIM card if inserted</li> <li>2. Press the reset button which is located under the door in the bottom of the NCO module for about 5 seconds</li> <li>Now the Advantys STB is booting. The hardware configuration is read from the backplane and stored into a flash memory.</li> <li>Note that an Advantys STB is always trying to load the configuration from the SIM card. When no SIM card is inserted, the configuration is taken from the flash. When the current configuration is different from the one in the flash, push the reset button to update the flash. Always push the reset button after a configuration change or when the flash configuration is unknown.</li> </ul> |

| Step 6<br>Last check   | Now the Advantys STB is properly set up and the devices are ready to communicate with the CPP110 CANopen master.                                                                                                    |
|------------------------|----------------------------------------------------------------------------------------------------|
|                        | <ul> <li>The LEDs must show the following status:</li> <li>NCO module: "RUN" and "PWR" are set to on, "CANRUN" is blinking</li> <li>PDT module: "IN" and "OUT" are set to on</li> <li>I/O modules: "RDY" is set to on, on every I/O module</li> </ul>                                                                                   |
| Possible Errors        |                                                                                                    |
| Configuration mismatch | When the configuration in the flash is different from the actual configuration, the LED status is as follows:                                                                                                    |
|                        | <ul> <li>NCO module: "RUN" and "PWR" are set to on, "CANRUN" is blinking green, "ERR" and "CANERR" are blinking red</li> <li>PDT module: "IN" and "OUT" are set to on</li> <li>I/O modules: "RDY" is blinking on every module which does not match with the configuration from flash, "RDY" is on for every other I/O module</li> </ul> |
| Module Error           | Some modules can display an error condition (e.g. DDO3230, when output voltage supply is missing). In this case, "RDY" is on and "ERR" is blinking on the module, while the NCO module is healthy ("RUN" and "PWR" are set to on, "CANRUN" is blinking).                                                                                |

#### Assemble the Premium

Assemble the PLC as shown in the figure below.

- Ensure that the power supply module is powered off
- Mount all Premium modules in the backplane
- Insert the TSX CPP 110 card into the PCMCIA slot of the processor (1)
- Fix the TAP on a DIN rail (2)
- Wire the power supply module

It is mandatory for the PCMCIA card to be installed in the slot located in the processor module. As a result, only one CANopen bus is available for each PLC CPU.

Note that when the PCMCIA card is inserted the PLC must be powered off.

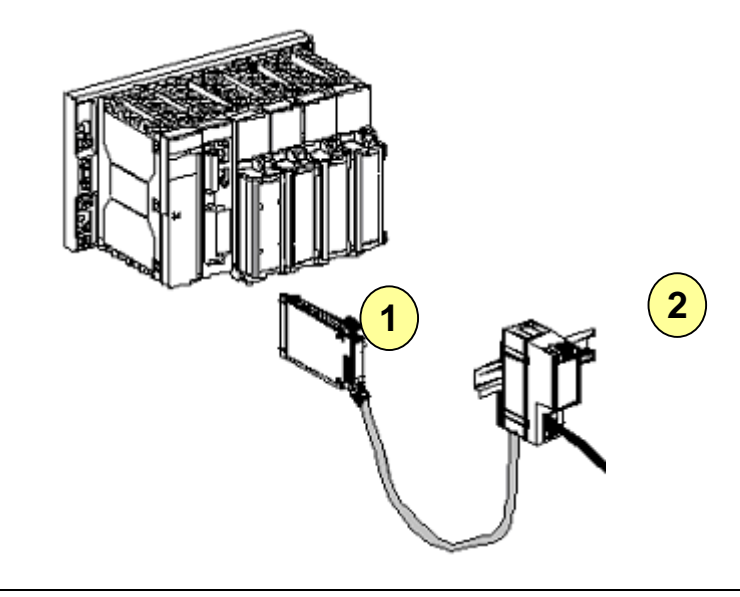

Now the Premium is properly set up and can be powered on and software configured.

#### Prepare and install the **CANopen cable**

For CANopen, special connectors and cable are available from the market (refer to CANopen cabling document).

For the present configuration, you need to prepare a cable with 3 female SUB D 9 connectors:

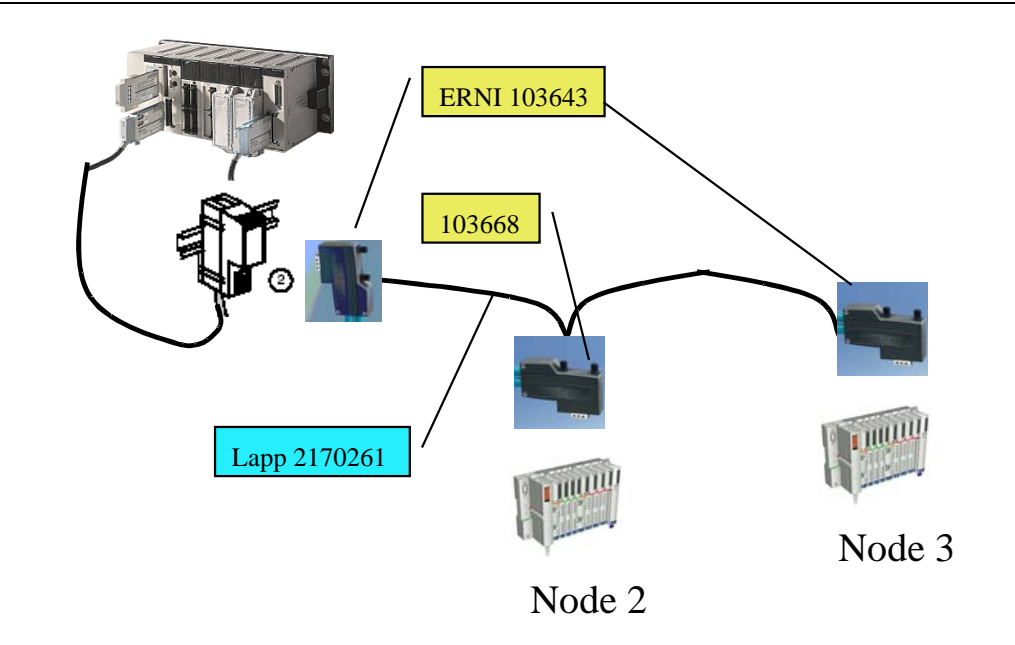

Example of CANopen cable is available by Selectron under the product ref:

- DCA 701 (article number 44170014)
- For any additional information, consult http://www.selectron.ch/

Example of cable from Lapp: http://www.lappcable.com/products/

UNITRONIC BUS CAN 2170261: 120 Ohms shielded double twisted • pair cable

Example of connectors from ERNI: http://www.erni.com/

- 1 x ref 103668 for daisy chain (plugged on Node 2)
- 2 x ref 103643 for the end of the bus (includes the line termination; • plugged on the TSXCPP110 tap and on Node 3)

CANopen connectors normally have screw type terminals and must be assembled manually, according to the following pin out:

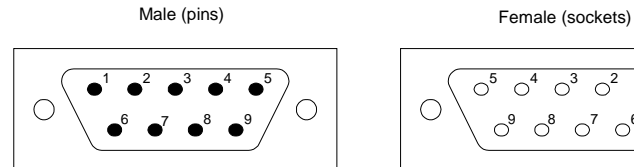

| $\left  \bigcirc \begin{pmatrix} \circ^5 & \circ^4 & \circ^3 & \circ^2 & \circ^1 \\ \circ^9 & \circ^8 & \circ^7 & \circ^6 \end{pmatrix} \bigcirc \right $ |
|----------------------------------------------------------------------------------------------------|
|----------------------------------------------------------------------------------------------------|

| Pin N° | Signal  | Description    | Shield (to the connector)          |
|--------|---------|----------------|------------------------------------|
| 2      | CAN_L   | CAN_L bus Line |                                    |
| 3      | CAN_GND | CAN ground     | Can H (to pin 7)                   |
| 7      | CAN_H   | CAN_H bus Line | Can GND (to pin 3<br>Not connected |

Pin 2, 3, and 7 must be connected.

### Implementation

**Introduction** The implementation chapter describes all steps necessary to initialize, parameterize, program and to Start-Up the system.

#### Function Functional description

We set up the following CANopen network with two Advantys STB on a Premium PLC.

**Note:** Premium is chosen for this example, but all that is described in this guide also apply to Micro.

Node #2 consists of a STBNCO2212 CANopen interface module, a STBPDT310 power supply module, a STBDDI3410 4 bit input module, and a STBDDO3410 4 bit output module.

Node #3 is like Node #2, but has additionally 2 analog modules, the STBAVI1270 two channels analog input module and the STBAVO1250 two channels analog output module.

For both nodes, the outputs are wired to the inputs then:

- the digital input one goes on when output one is set, etc ...
- · the analog inputs read back the value set from the analog outputs

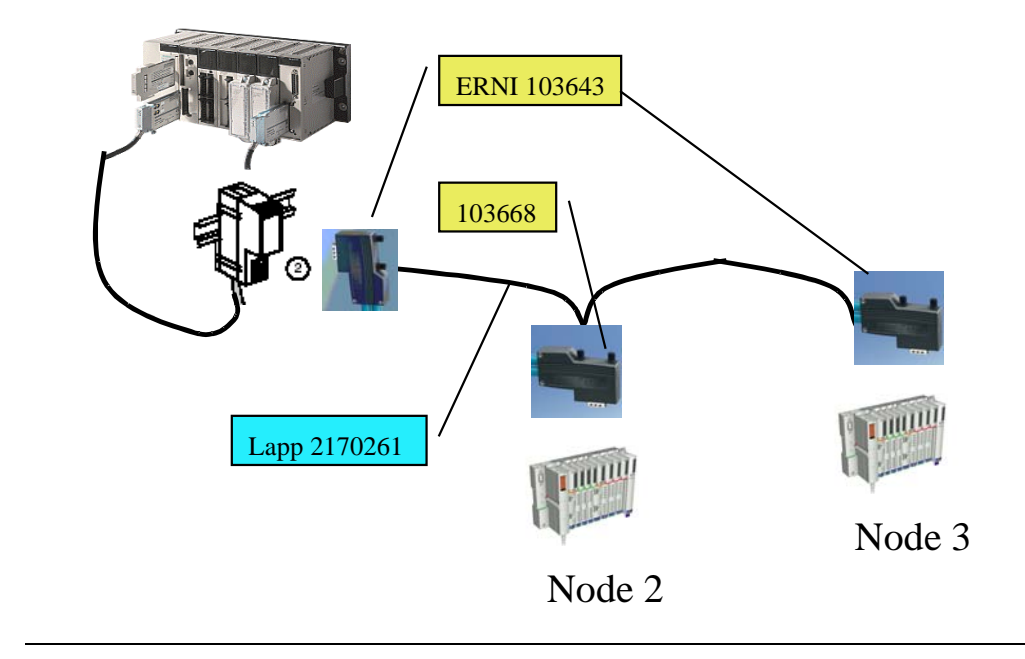

#### Software Configuration Introduction The software configuration consists of three major steps: 1. Create the Advantys STB configuration and generate an EDS file for each node (Advantvs software) 2. Create the CANopen configuration (SyCon software) 3. Create the PLC application (PL7 software) and transfer the project to the PLC. Hereafter, the whole system is running and you can write outputs to / read inputs from the CANopen devices. **Create the Advantys** The main purpose of the Advantys tool is: **STB** configuration To modify the default parameters of the I/O modules (i.e. switching off behavior of outputs, ...) To load the Advantys configuration into the SIM card (if any) To generate the EDS files As we work in our example with the modules' default settings and we already have loaded a configuration from flash (refer to section Hardware configuration), we only use this tool to generate an EDS file for each of our nodes. These EDS files are providing all information on the nodes needed by SyCon to configure the bus. Note that the Advantys tool is not mandatory. You can also use the generic EDS file, which is available in SyCon. This, however, requires deeper CANopen knowledge and advanced usage of the SyCon software. EDS files created from the Advantys software are dedicated to the individual configuration of each node and reduce the configuration work to a minimum. Note: In case you want to load the configuration through the Advantys tool, use the menu Online/Connect then Online/Download into the island (in this case, specific cable is required). Steps to create the Advantys configuration Advantys tool - Step 1 Start the Advantys tool, create a new workspace and enter name and path. Create a new workspace A New Workspace ? × Workspace File Island File Name: Name Quick Start Node\_2

Location:

D:\Advantys Projects

htys\_Projects\Quick Start\Quick Start.aiw

Name with path:

In our example, we have chosen the path D:\Advantys\_Projects\Quick Start. The name of the project file is Quick Start.aiw and the name of the Advantys STB is Node\_2 (referring to its CANopen node address). All the Advantys STB on the same bus must be declared in the same workspace. Default workspace path is C:\program Files\Schneider Electric\Advantys\Project\

1 🕨

Name with path:

<u>ο</u>κ

dvantys\_Projects\Quick Start\Node\_2.isl

<u>C</u>ancel

Þ

#### Advantys tool - Step 2 Configure the STB nodes

After that, a workspace with a DIN rail for Node #2 is opened. Now configure Node #2 according to its hardware configuration by drag and drop the modules from the hardware catalog on the right side of the screen. Do not forget the Termination plate (Ref STB XMP 1100). Then, create a new node ("Add new Island" from the "File menu"), name it Node\_3 and configure it according to the hardware configuration of Node #3.

The following figure is showing the Node #3 properly configured.

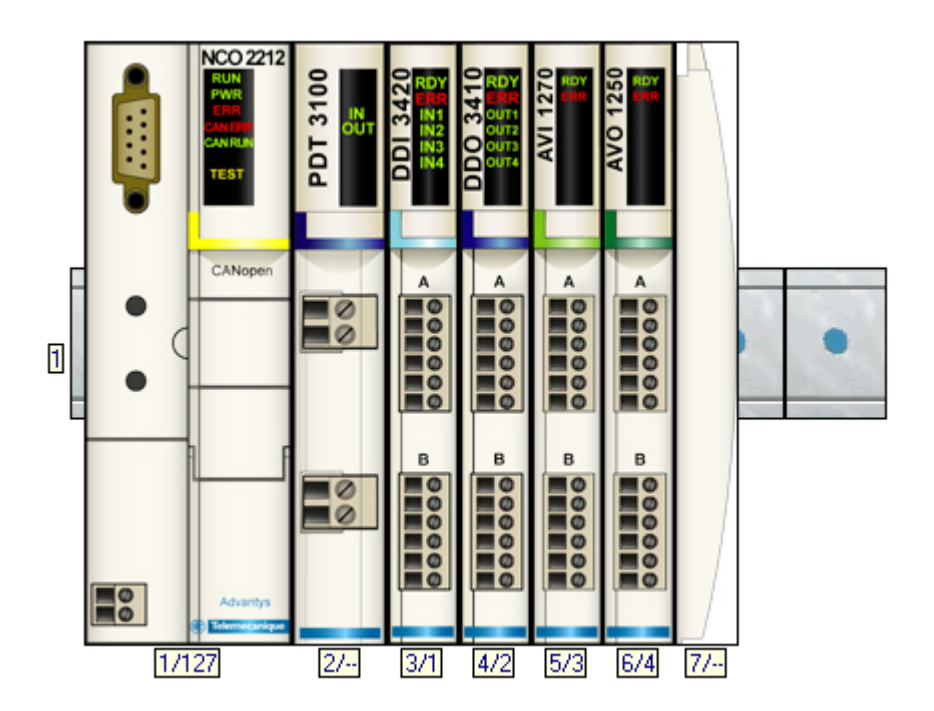

Note: You can also read out the configuration when you are in online mode. In this case, the power supply module and the termination plate are missing as they cannot be detected on the island's backplane. You must add them manually.

#### Advantys tool - Step 3 Display the Fieldbus I/O image

Open the fieldbus I/O image from the menu I/O image overview. Select Node #3, click on the TAB "Fieldbus image" and select PDO alignment as shown in the screen below.

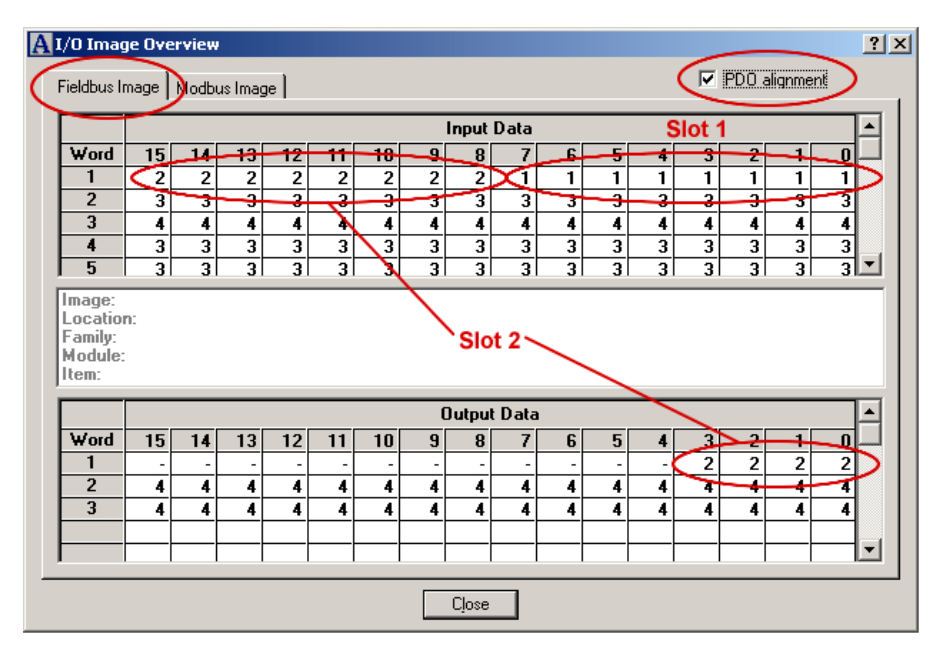

Do the same for Node #2. Make a print screen from both screens as it helps to understand the IO mapping.

In the PLC memory, Node #3 assigns 3 words of output data and 5 words of input data. The table is read as follows: You can find the input of slot 1 (DDI module) in the input word 1 (low byte), the I/O of slot 2 (DDO module) in input word 1 and output word 1, .....

# General mapping rules are:

- First a block with discrete I/O, then the block with analog I/O
- Within the blocks, the I/O points are sorted by the physical sequence of the I/O modules.
- Discrete I/O points are mapped into the discrete block, sorted by number. First the I/O points, after, the echo (outputs only) and then the status. Analog channels are sorted by number. The input/output values are mapped into the analog input/output block, the status bytes are mapped into the discrete input block.

| g       |      |                     | Input Da          | ta                  |                    |  |  |  |  |
|---------|------|---------------------|-------------------|---------------------|--------------------|--|--|--|--|
| Node #3 | Word | 1512                | 118               | 74                  | 30                 |  |  |  |  |
|         | 1    | Status bits- slot 2 | Echo bits- slot 2 | Status bits- slot 1 | Input bits- slot 1 |  |  |  |  |
|         | 2    | Status by           | tes- slot 3       | Status by           | tes- slot 3        |  |  |  |  |
|         | 3    | Status by           | tes- slot 4       | Status by           | tes- slot 4        |  |  |  |  |
|         | 4    |                     | Input chan        | nel - slot 3        |                    |  |  |  |  |
|         | 5    |                     | Input chan        | nel - slot 3        |                    |  |  |  |  |
|         |      |                     | Output Da         | ata                 |                    |  |  |  |  |
|         | Word | 1512                | 118               | 74                  | 30                 |  |  |  |  |
|         | 1    | 1 Out               |                   |                     |                    |  |  |  |  |
|         | 2    |                     | Output cha        | nnel- slot 4        |                    |  |  |  |  |
|         | 3    |                     | Output cha        | nnel- slot 4        |                    |  |  |  |  |

Detailed mapping interpretation of Node #3

| Advantys tool - Step 4<br>Create the EDS files       | Select node 2 and create the EDS file by "File" ->"Export". Select "Node_2" as name for the EDS file.                                                                                                    |
|------------------------------------------------------|----------------------------------------------------------------------------------------------------|
|                                                      | Do the same for node 3.                                                                                                    |
|                                                      | In our example the files will be exported on the following directory : D:\Advantys_Projects\Quick Start\*.eds.                                                                                                    |
|                                                      | Now the Advantys STB configuration is complete. You have generated the EDS files as output and you are now ready to start the CANopen configuration with SyCon.                                                                                                    |
| Create the CANopen configuration                     | With the CANopen configuration, we generate an electronical description of the CANopen fieldbus. This description contains all information that PL7 needs to configure the CPP110 CANopen master.                                                                                                    |
|                                                      | Perform the following steps:                                                                                                    |
| SyCon tool - Step 1<br>Create a new SyCon<br>project | Start the SyCon tool (it can be opened from the PL7 configuration screen, see: PL7 tool – Step 1) and open a new CANopen project. Save the empty project as\Demo_cfg.co. The default path is\SyCon\Project\.                                                                                                    |
|                                                      | You will have to know the path and the filename as PL7 needs it during the PLC configuration.                                                                                                    |
|                                                      |                                                                                                    |
| SyCon tool - Step 2<br>Import the EDS files          | From Menu "File" then "Copy EDS", Copy the EDS files node_2.eds and node_3.eds you have generated with the Advantys tool. Refuse the import of the bitmap file (those files don't exist). Files to be imported are localized in this example into the following directory (refer to Advantys tool - Step 4) : D:\Advantys_Projects\Quick Start\*.eds. |
| SyCon tool - Step 3                                  | Insert the CANopen master TSX CPP 110 (Insert -> Master).                                                                                                    |
| Insert the ISX CPP 110                               | Keep the node address #1. SyCon is offering as a default value.                                                                                                    |
|                                                      |                                                                                                    |

SyCon tool - Step 4 Insert the nodes "Node\_2" and "Node\_3" Insert Node #2 (Insert -> Node ... and choose Node\_2 from the list of available devices). Keep the node address #2 SyCon is offering as default value then click on "Add>>" button and valid the screen by OK.

Do the same for Node #3.

| Insert Node                                                                                                    |                                                                        |                                                                     | ×            |
|----------------------------------------------------------------------------------------------------|------------------------------------------------------------------------|---------------------------------------------------------------------|--------------|
| Node filter<br>Vendor All<br>Profile All                                                                                     |                                                                        | <b>•</b>                                                            | OK<br>Cancel |
| Available devices                                                                                                    | :                                                                      | Selected devices                                                    |              |
| IcIA D065<br>IcIA-IFS CANope<br>LEXIUM17D<br>Node 3<br>node_2<br>PKV30-CDS<br>PMC-CDS<br>Profile 401 stand<br>TwinLine CANoc | en                                                                     | Add >> node_2<br>Node_3<br>Add All >><br><< Remove<br><< Remove All |              |
| Vendor name<br>Product number<br>Product version<br>Product revision<br>EDS file name<br>EDS Revision                        | Telemecanique<br>0x33001546<br>No entry<br>No entry<br>NODE 3.EDS<br>0 | Node ID 3<br>Description Node3                                      |              |

# Configuration screen in SyCon

Now SyCon is showing the following CANopen configuration screen. SyCon has taken the names Node\_2 and Node\_3 from the names of the EDS files.

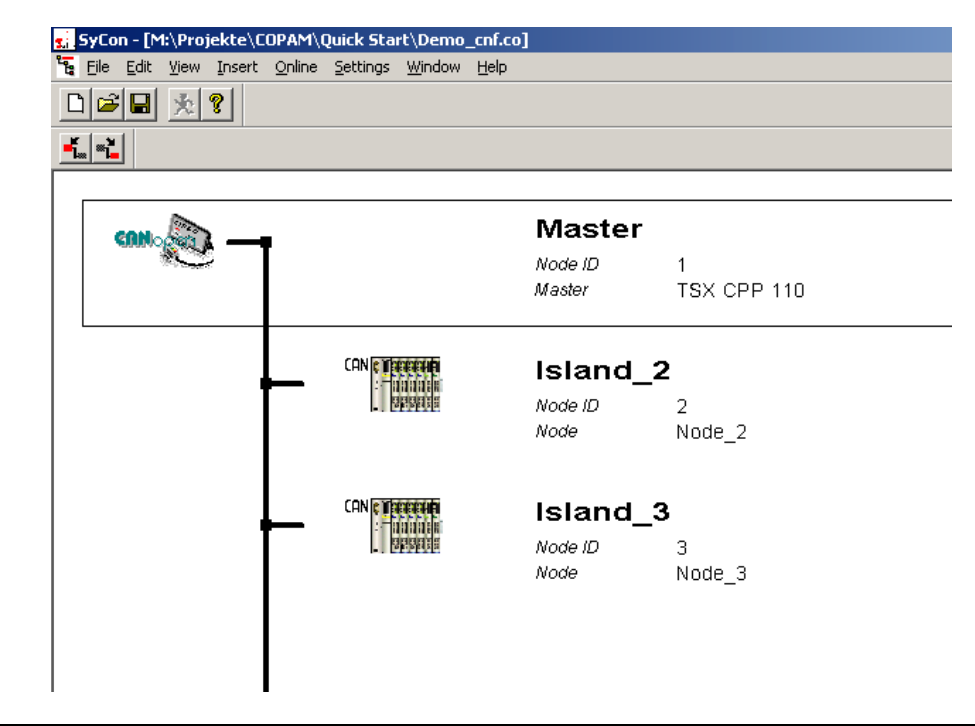

SyCon tool - Step 5 Set the Baud rate to 250 kBit Simple click on the TSX CPP 110 and then select "Settings" -> "Bus Parameter" in the menu. Adapt the Baud rate to 250 kBit/s (value previously set on the Advantys STB hardware.).

| Bus Parameter                                                         |                                    |                               | >                 |
|-----------------------------------------------------------------------|------------------------------------|-------------------------------|-------------------|
| Master Node ID<br>Baudrate                                            | 1<br>250 kBi                       | t/s 💌                         | OK<br>Cancel      |
| Master stops in case                                                  | of Node Guard o                    | r Heartbeat Erro<br>È Enabled | or                |
| Synchronisation Obje<br>COB-ID<br>Communication Cyc                   | ect (SYNC)                         | 128                           | msec.             |
| Heartbeat Function<br>Enable<br>Master Producer He                    | artbeat Time                       | 200                           | msec.             |
| ✓ Enable Global St     −29 Bit Selection entri     「 Enable 29 Bit Se | art Node<br>es<br>lector           |                               |                   |
| Acceptance Code<br>Acceptance Mask                                    | 28  <br>  00   00    <br>  00   00 | a 0<br>H 00 00<br>H 00 00     | Bit<br>Hex<br>Hex |

#### SyCon tool - Step 6 Configure the PDOs for Node #2

Double click on Node\_2. The Node configuration screen opens and is showing two PDOs in the "Predefined Process Data" grid. The first PDO is a Receive-PDO (RxPDO) to configure the output data for Node #2, the second is a Transmit-PDO (TxPDO) to configure the input data from Node #2. (The transmission direction is always seen from the node's point of view.)

Double click on the first PDO and validate the transmission type window. (We use the predefined settings from this screen.) Now you have configured the first PDO SyCon has got all necessary information from the EDS file you have created with the Advantys tool. Do the same for the second PDO and you have finished the PDO mapping for Node #2. Now the screen is looking as follows:

| Node                                                                  | Node_2                                                                                 |                                       |                            |              |             | N            | lode ID (a   | address)                              | - F | 2                                                                                               | OK                                                                                                    |
|-----------------------------------------------------------------------|----------------------------------------------------------------------------------------|---------------------------------------|----------------------------|--------------|-------------|--------------|--------------|---------------------------------------|-----|-------------------------------------------------------------------------------------------------|----------------------------------------------------------------------------------------------------|
| Description                                                           | Island 2                                                                               |                                       |                            |              |             | - 1          | Confia       | uration Err                           | or  | 1                                                                                               | Cancel                                                                                                    |
| File name                                                             | NODE 2EDS                                                                              |                                       |                            |              |             |              | Contr        | ol Protoco                            | d . |                                                                                                 | Node BootUp                                                                                                    |
| <ul> <li>Activate no</li> </ul>                                       | de in actual configu                                                                   | ration                                |                            |              |             | F            | mergenc      | u COBJD                               | F   | 130                                                                                             | OPC Objects                                                                                                    |
| <ul> <li>Automatic</li> </ul>                                         | COB-ID allocation in                                                                   | accorda                               | nce with                   | Profile 3    | 01          |              | lodeguar     |                                       | Ē   | 1794                                                                                            | 011.1                                                                                                    |
| Douise Profile                                                        | 401 0                                                                                  | uine ture                             | Dia                        | ital Outer   | ut Diaita   | ''<br>Llenut | loacguai     | 00010                                 | 1   | 1134                                                                                            | Configuration                                                                                                    |
| 1400 RxF<br>1800 TxP                                                  | 'DU1 Communication<br>'D01 Communication                                               | n Parame<br>n Parame                  | ter<br>ter                 |              |             |              |              |                                       |     | DO mapping<br>DS301 V4                                                                          | g method                                                                                                    |
| 1400 RxF<br>1800 TxP                                                  | DU1 Communication                                                                      | n Parame<br>n Parame                  | ter<br>ter                 |              |             |              |              |                                       |     | D0 mapping<br>)S301 V4<br>Add to conl                                                           | g method                                                                                                    |
| 1400 RxF<br>1800 TxP<br>Configured PD<br>PD0 name                     | DU1 Communication<br>D01 Communication                                                 | n Parame<br>n Parame                  | ter<br>ter                 | I Addr.      | I Len.      | ОТуре        | 0 Addr.      | U Len.                                |     | DO mapping<br>DS301 V4<br>Add to cont                                                           | g method                                                                                                    |
| 1400 RxF<br>1800 TxP<br>Configured PD<br>PDD name<br>RxPD01           | D01 Communication<br>D01 Communication<br>Os<br>Symbolic Name<br>PD0_1400              | n Parame<br>n Parame<br>COB-ID<br>514 | ter<br>ter                 | l Addr.      | I Len.      | O Type<br>QB | 0 Addr.<br>0 | • • • • • • • • • • • • • • • • • • • |     | D0 mapping<br>0S301 V4<br>Add to cont<br>PD0 Co                                                 | g method                                                                                                    |
| 1400 RxF<br>1800 TxP<br>Configured PD<br>PDD name<br>RxPD01<br>TxPD01 | 001 Communication 001 Communication 00 00 00 00 00 00 00 00 00 00 00 00 00             | COB-ID<br>514<br>386                  | ter<br>I Type<br>IB        | I Addr.      | I Len.<br>2 | O Type<br>QB | 0 Addr.<br>0 | 0 Len.                                |     | D0 mapping<br>DS301 V4<br>Add to cont<br>PD0 Co<br>PD0 C                                        | g method                                                                                                    |
| 1400 RxF<br>1800 TxP<br>Configured PD<br>PD0 name<br>RxPD01<br>TxPD01 | 001 Communication 01 Communication 05 5ymbolic Name PD0_1400 PD0_1800                  | COB-ID<br>514<br>386                  | I Type                     | I Addr.<br>0 | I Len.<br>2 | O Type<br>QB | O Addr.<br>0 | 0 Len.                                |     | D0 mapping<br>DS301 V4<br>Add to cont<br>PD0 Co<br>PD0 Co<br>Define no                          | g method<br>figured PDOs<br>intents Mapping<br>Characteristics<br>ew Receive PDO                                     |
| 1400 RxF<br>1800 TxP<br>Configured PD<br>PDO name<br>RxPD01<br>TxPD01 | 001 Communication<br>DD1 Communication<br>0s<br>Symbolic Name<br>PD0_1400<br>PD0_1800  | COB-ID<br>514<br>386                  | ter<br>ter<br>I Type<br>IB | I Addr.<br>0 | I Len.<br>2 | O Type<br>QB | 0 Addr.<br>0 | 0 Len.                                |     | DD mapping<br>DS301 V4<br>Add to cont<br>PD0 Cc<br>PD0 C<br>Define ne<br>Define ne              | g method<br>igured PDOs<br>intents Mapping<br>Characteristics<br>aw Receive PDO<br>aw Transmit PDO                   |
| 1400 RxF<br>1800 TxP<br>Configured PD<br>PD0 name<br>RxPD01<br>TxPD01 | 001 Communication<br>D01 Communication<br>0e<br>Symbolic: Name<br>PD0_1400<br>PD0_1800 | COB-ID<br>514<br>386                  | I Type                     | I Addr.<br>0 | l Len.<br>2 | O Type<br>QB | 0 Addr.<br>0 | 0 Len.                                |     | D0 mapping<br>OS301 V4<br>Add to cont<br>PD0 Cc<br>PD0 C<br>Define ne<br>Define ne<br>Define ne | g method<br>igured PDOs<br>Intents Mapping<br>Characteristics<br>ww Receive PDO<br>ww Transmit PDO<br>configured PDO |

Click on "OK" to valid and close the node configuration window.

| <text><text><list-item><list-item><list-item><list-item><list-item><list-item><list-item><list-item><list-item><list-item><list-item><list-item><list-item><list-item></list-item></list-item></list-item></list-item></list-item></list-item></list-item></list-item></list-item></list-item></list-item></list-item></list-item></list-item></text></text>                                                                                                    |                                                                        |                                                                                                    |
|----------------------------------------------------------------------------------------------------|------------------------------------------------------------------------|----------------------------------------------------------------------------------------------------|
| <ul> <li>SyCon tool - Step 8<br/>Enable analog input<br/>transmission for Node #3</li> <li>Den the Node configuration window for Node #3</li> <li>Press on the Object Configuration button</li> <li>Double click on the object 6423 : Analog Input Global Enable in the list<br/>of Predefined supported Objects</li> <li>Enter 1 in the Chosen Value to validate the analog input<br/>window for Node #3</li> <li>Enter 1 in the Chosen Value to validate the analog input<br/>of predefined supported Objects</li> <li>Enter 1 in the Chosen Value to validate the analog input<br/>window for Node #3</li> <li>Denter 1 in the Chosen Value to validate the analog input<br/>of predefined supported Objects</li> <li>Enter 1 in the Chosen Value to validate the analog input<br/>window for Node #3</li> <li>Denter 1 in the Chosen Value to validate the analog input<br/>of predefined supported Objects</li> <li>Enter 1 in the Chosen Value to validate the analog input<br/>window for Node #3</li> <li>Denter 1 in the Chosen Value to validate the analog input<br/>of predefined supported Objects</li> <li>Enter 1 in the Chosen Value to validate the analog input<br/>window for Node #3</li> <li>Enter 1 in the Chosen Value to validate the analog input<br/>of predefined supported of predefined supported to be in the Distic<br/>of predefined supported of predefined support of the support of the support of the support<br/>of the support of support of the support of the</li></ul> | SyCon tool - Step 7<br>Configure the PDOs for<br>Node #3               | <ul> <li>Do the same with Node #3. For Node #3, SyCon is offering four predefined PDOs, two Receive PDOs and two Transmit PDOs.</li> <li>RxPDO1 is defining the PLC digital output data</li> <li>RxPDO2 is defining the PLC analog output data</li> <li>TxPDO1 is defining the PLC digital input data</li> <li>TxPDO2 is defining the PLC analog input data</li> <li>Configure all 4 PDOs in the same way as you did it with Node #2.</li> <li>Warning: You have to map all offered PDOs and perform no changes on these PDOs, otherwise your I/O mapping in PL7 doesn't correspond to the address table from Advantys tool.</li> </ul>                                                                                                    |
|                                                                                                    | SyCon tool - Step 8<br>Enable analog input<br>transmission for Node #3 | By default, the transmission of analog input values is disabled on the modules. Perform the following steps to enable analog input transmission: 1. Open the <i>Node configuration</i> window for Node #3 2. Press on the <i>Object Configuration</i> button 3. Double click on the object 6423 : Analog Input Global Enable in the list of Predefined supported Objects 4. Enter 1 in the <i>Chosen Value</i> to validate the analog input $\frac{Veteresent}{Value} = \frac{Veteres}{Value} = \frac{Veteres}{Value} = Veteres$ |
|                                                                                                    |                                                                        |                                                                                                    |

Close the window and save the project. You have now finished the CANopen configuration with SyCon and created all necessary data PL7 needs to configure the TSX CPP110 module.

The information is available in a database, the default path for our example is ....\SyCon\Projects\demo\_cfg.co.

You are now ready to start with the PL7 application.

| .7 tool – Step 1 | 2011 TSX 57353 [RACK 0 POSIT                           | TON 0]               |               |
|------------------|--------------------------------------------------------|----------------------|---------------|
|                  |                                                        |                      |               |
|                  |                                                        | 2                    |               |
|                  | CHANNEL 1 TSX CPP 100-110                              |                      | •             |
|                  | Bus start up 5                                         |                      | intain 🕞 BAZ  |
|                  | Automatic     Semi-Automatic (bus alone)     Puesossem | No.of words (%MW) 32 | ords (%MW) 32 |
|                  | Configuration load mode                                | Index of             | Ist %MW 32    |
|                  | Select Database<br>Configuration size                  | 13 words             | Activated     |
|                  | PL7     Transmission speed                             | C SyCon              |               |
|                  | SYNC Message COB-ID SYNC Message Period                |                      |               |
|                  | Auto-Clear                                             | Busconfiguration     | hischer       |
|                  |                                                        |                      |               |

Start PL7, create the hardware configuration and double click on the PCMCIA slot of the CPU  $\,$ 

- 1. Select the Channel 1
- 2. Select the TSX CPP100 110 card
- 3. Define the output behavior in case of PLC stop: Maintain or Reset
- By default:
- 4. "Mast" task is selected as rate of update of the storage area associated with the I/O
- 5. "Automatic" bus start up mode is selected

Note that SyCon tool could be launched from this screen.

#### PL7 tool - Step 2

| CHANNEL 1:                                                                                                    |                                                                                                    |                                                                                                    |
|----------------------------------------------------------------------------------------------------|----------------------------------------------------------------------------------------------------|----------------------------------------------------------------------------------------------------|
| CHANNEL 1 TSX CPP 100-                                                                                                    | 110 CAN OPEN PCMCIA CARD                                                                                                    | •                                                                                                   |
| CANopen                                                                                                    | T MAST                                                                                                    |                                                                                                    |
| Bus start up  Automatic  Semi-Automatic (bus alone)  By program  Configuration load mode  Select Database  PL7  Configuration size  PL7 | Inputs<br>No.of words (%MW) 32 2a<br>Index of 1st %MW 0 1 Index of 1st %MW 0 1 Index of 1st %MW 0 1 Index of 1st %MW 0 1 1 Index of 1st %MW 0 1 1 1 1 1 1 1 1 1 1 1 1 1 1 1 1 1 1 | s<br>Maintain (© RAZ<br>words (%MW) 32<br>f 1st %MW 50<br>Vatchdog<br>(© Activated<br>(© Disactived |
| Transmission speed<br>SYNC Message COB-ID<br>SYNC Message Period<br>Auto-Clear                                                          | 11MBit/s<br>128<br>100 ms<br>0<br>Bus configuration                                                                                                    | SyCon tool                                                                                          |

- 1. Click on Select Database to import the \*.co file into PL7 (example : Demo\_cfg.co)
- 2. Define the addresses of the Inputs and Outputs: Example:
- 2a : Inputs: Array of 32 words (from %MW0 to %MW31) We keep default values.
- 2b : Outputs: Array of 32 words (from %MW50 to %MW81).
- 3. Press on *Bus configuration* to see the list of nodes configured on the bus.

#### By default:

4. "PL7" mode is selected to have the CANopen configuration loaded together with the PL7 application into the PLC

Close the window, confirm all changes and save the project. You have now finished the PLC application with PL7 and created all necessary data the PLC needs to start the communication with the CANopen nodes.

You have now reserved 32 words as well as for inputs than for outputs. The input words start at %MW0, the output words at %MW50. As Node #2 is using one input word and one output word and Node #3 five input words and three output words, we have the following address assignment:

- Inputs Node #2: %MW0
- Outputs Node #2: %MW50
- Inputs Node #3: %MW1 to %MW5
- Outputs Node #3: %MW51 to %MW53
- (Refer to Advantys tool Step 3)

Transfer the application to the PLC and start the program.

### Debugging

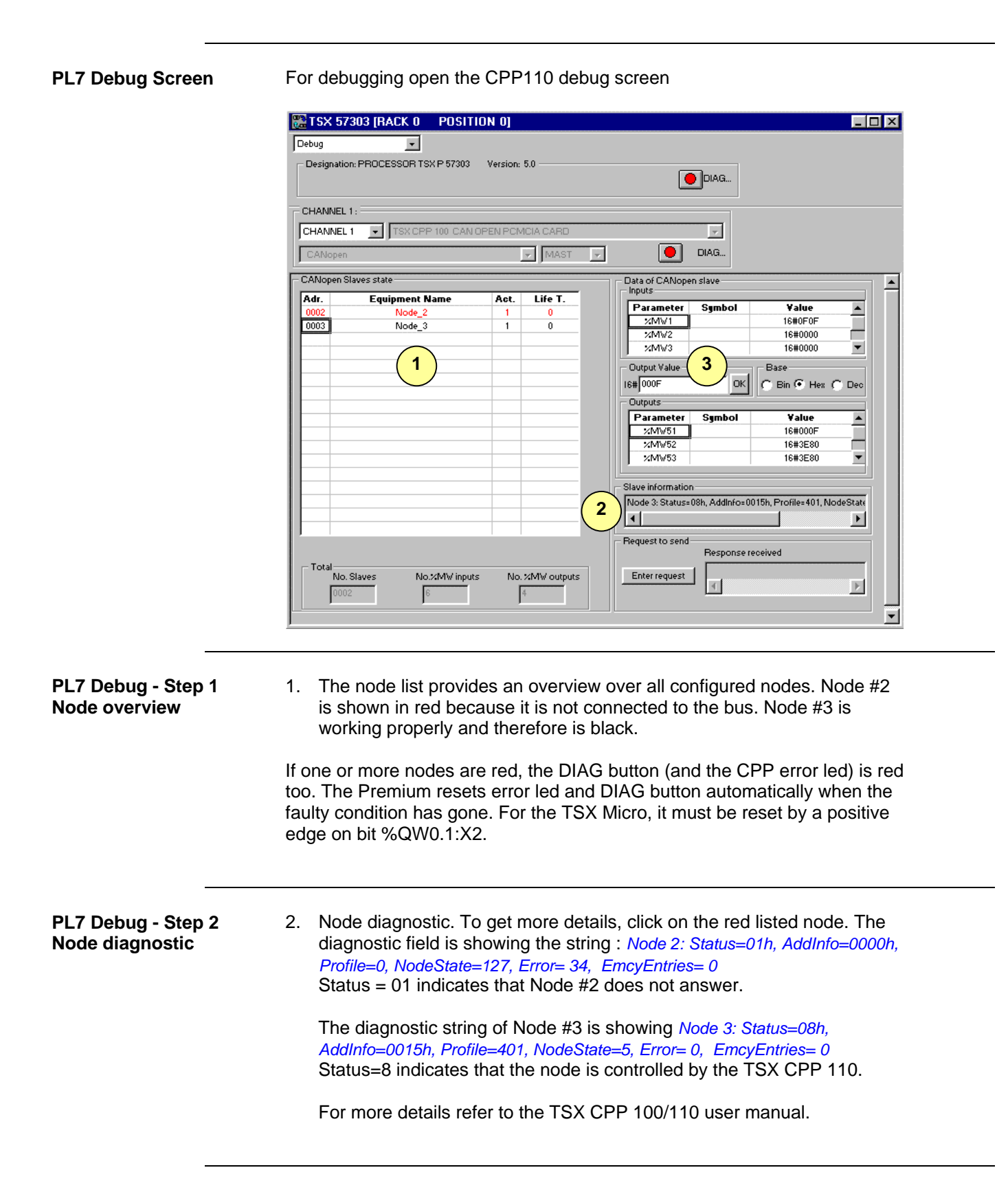

| PL7 Debug - Step 3<br>Set I/O points | 3. | Set output word %MW51 to 16#000F, all four outputs will go on. You can see the echo of the outputs in the MSB (Most Significant Byte) of %MW1. As the outputs are wired to the inputs, you also see the inputs in the LSB (Less Significant Byte) of %MW1 too. |
|--------------------------------------|----|----------------------------------------------------------------------------------------------------|
|                                      |    | Set output word %MW52 and %MW53 to 16000 (=16#3E80). The output channels put out 5 VDC and feed them back to the analog input channels. You can read this value back in the input words %MW4 and %MW5 (by using the scroll bar).                               |
|                                      |    | Input word %MW2 is containing one Status byte for each of the two analog input channels, Input word %MW3 the Status bytes for the two analog output channels.                                                                                                  |
|                                      |    | Refer Advantys tool - Step 4, where I/O mapping is described.                                                                                                    |

### More than 4 PDOs required for a node

More than 4 PDOs required for a node

You can simply configure up to 4 PDOs per direction per node. When you want to have more, some additional steps are required. This due to the following:

**How COB-Ids are assigned** COB-Ids for PDOs are in the range of 385 ... 1407 (hex 180 ... 57F). In general, the user is free in the choice of the COB-ID for a given PDO. But he has to take care to stay in this range and he should not use a COB-ID twice. CANopen configuration tools normally provide an automatic COB-ID allocation which is taking care of this.

Sycon is using the following algorithm which is in accordance with profile 301:

| -        |                | Node #1   | Node #2   | Node #127 |
|----------|----------------|-----------|-----------|-----------|
|          |                |           |           |           |
|          |                | (decimal) | (decimal) | (decimal) |
| 1. TxPDO | 16#180+Node-ID | 385       | 386       | <br>511   |
| 1. RxPDO | 16#200+Node-ID | 513       | 514       | <br>639   |
|          |                |           |           |           |
| 2. TxPDO | 16#280+Node-ID | 641       | 642       | <br>511   |
| 2. RxPDO | 16#300+Node-ID | 769       | 770       | <br>895   |
|          |                |           |           |           |
| 3. TxPDO | 16#380+Node-ID | 897       | 898       | <br>1023  |
| 3. RxPDO | 16#400+Node-ID | 1025      | 1026      | <br>1151  |
|          |                |           |           |           |
| 4. TxPDO | 16#480+Node-ID | 1153      | 1154      | <br>1279  |
| 4. RxPDO | 16#500+Node-ID | 1281      | 1282      | <br>1407  |

As the COB-ID is determining the priority of a frame (the lower the ID is, the higher the priority will be), this has the following consequence:

The first PDO of a node is more prior than the second or the third Transmit PDO1 is more prior than Receive PDO1, Transmit PDO2 is more prior than Receive PDO2, ...

The lower the node ID is, the more prior PDOs will be.

#### Steps to configure PDO5

Note that the range for COB-IDs allows each node to have 4 Transmit PDOs and 4 Receive PDOs. A 5<sup>th</sup> PDO cannot get its COB ID automatically as there are no more free numbers left.

Configure PDO5 in the Node configuration screen of Sycon. The following window opens:

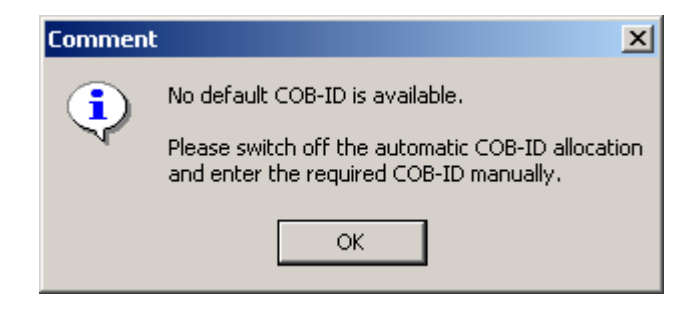

Disable the automatic COB-ID allocation (node configuration screen). Now you can manually overwrite the COB-ID for PDO5, PDO6, ...

Use the following COB-IDs:

- Transmit PDO 5, 6, ... in the range of 1664 ... 1759 (Hex 680 ... 6DF)
  - Receive PDO 5, 6, ... in the range of 1761 ... 1792 (Hex 6E1 ... 700)

Now you can close the node configuration screen and save your project.

| CANopen specific terms | The following terms and abbreviations are helpful for understanding the communication principals in a CANopen network.                                                                                                    |  |
|------------------------|----------------------------------------------------------------------------------------------------|--|
| EDS files              | EDS = Electronic Data Sheet. An EDS file is describing the communication properties of a device (baudrates, transmission types, I/O offer,). It is used in the configuration tool to configure a node (like a driver in a Windows operating system).                                                                                                    |  |
| CO files               | *.CO files are configuration files generated by the SyCon tool. They are imported into PL7 and contain all necessary information the TSXCPP110 needs to configure the CANopen nodes and to exchange I/O data.                                                                                                    |  |
| PDO                    | <ul> <li>PDO = Process Data Object. CANopen frame containing I/O data. We distinguish between:</li> <li>Transmit-PDOs (TxPDOs with data provided by a node) and</li> <li>Receive PDOs (RxPDOs with data to be consumed by a node).</li> </ul> The transmission direction is always seen from a node's point of view. A PDO does not necessarily contain the whole data image of a node (for both TxPDO and RxPDO). Normally, analog input data and discrete input data                                                                                                    |  |
| SDO                    | SDO = Service Data Object. CANopen frames containing parameters. As<br>the data of PDOs is automatically handled by the CANopen nodes<br>(according to the configuration in SyCon) SDOs must be launched by<br>function blocks through the application. As we can set up our example<br>configuration without using SDOs, for further explanation refer to the TSX<br>CPP100/CPP110 user manual (reference TSX DM CPP100/110 CAN open,<br>available on PL7 documentation CD).                                                                                                    |  |
|                        | SDOs are typically used to read parameters from / write parameters to drives while the application is running.                                                                                                    |  |
| Transmission Types     | CAN open frames can be either sent cyclically, on change of state, or on remote request. For each PDO you can define a transmission type (in SyCon). This reduces the network load. (In this guide we use the default settings and do not go deeper into this subject. For more information refer to the TSX CPP100/CPP110 user manual).                                                                                                    |  |
| COB-ID                 | <ul> <li>COB-ID = Communication Object Identifier. Each CANopen frame starts with a COB-ID and plays herewith the role of the Identifier in a CAN frame. During the configuration phase each node is receiving the COB-ID(s) for the frame(s) he is providing and for the frames he has to consume.</li> <li>In a CANopen PDO you won't find the node ID of a provider or consumer as it is common for other networks. This role is taken over by the COB ID and this enables to spread the I/O image of a node over more than one PDO. Each of this PDO can be sent with a different transmission type and different priority. This also enables to have more than one consumer for a PDO (they only have to be sensitive to the same COB-ID).</li> <li>For more details about COB-IDs assignment, refer to Appendix at the end of this document.</li> </ul> |  |

### Contact

| Author                                                                                                   | Telephone     | e-mail                        |
|----------------------------------------------------------------------------------------------------|---------------|-------------------------------|
| Schneider Electric GmbH<br>Customer & Market<br>System & Architecture<br>Architecture Definition Support | +49 6182 81 0 | Ads@de.schneider-electric.com |